## The Vendor Tutorial

## Federal EDI - Creating a Transportation Status Message (214)

If you have not yet viewed Section V-4A "Accessing your EDI Management Menu," it is recommended that you review this file before proceeding.

Step 1: To create a Transportation Status Message follow these steps. First, select Sales Administration from the menu at left, then click on the radio button labeled Solicitations and Bids followed by the Next button. Select Federal EDI and click the Next button. Then choose Create EDI Message and again click the Next button on your EDI Management Menu (See Image #1).

| 🖉 prime-vendor.com -                                                          | Microsoft Internet Explorer                                                                                                    |  |  |  |  |  |  |
|-------------------------------------------------------------------------------|----------------------------------------------------------------------------------------------------|--|--|--|--|--|--|
| <u>F</u> ile <u>E</u> dit <u>V</u> iew F <u>a</u> v                           | rorites Iools Help                                                                                                    |  |  |  |  |  |  |
| Back Forward                                                                  | ② ② 谷 谷 松 包 도쿄 ③ 尼· ④ ④<br>Stop Refresh Home Search Favorites History Mail Print Real.com                                                                                     |  |  |  |  |  |  |
| Address 🛃 http://prime-vendor.com/emo/pages/vendors/                          |                                                                                                    |  |  |  |  |  |  |
| Client Number<br>435626                                                       | Acme Industrial Sales, Inc.<br>123 Main Street, Suite 347, Wilmington, NC 28407                                                                                               |  |  |  |  |  |  |
| HOME<br>Sales<br>Administration                                               | prime-vendor.com<br>Sales Administration                                                                                                    |  |  |  |  |  |  |
| Agency<br>Contracts                                                           | Federal EDI                                                                                                    |  |  |  |  |  |  |
| Federal<br>Markets<br>Account<br>Management<br>Commerce<br>Network<br>LOG OFF | <ul> <li>EDI Inbox</li> <li>EDI Outbox</li> <li>Create EDI Messages</li> <li>EDI Trading Partners</li> <li>Search EDI Documents</li> </ul>                                    |  |  |  |  |  |  |
| 1<br>1<br>1<br>1<br>1<br>1                                                    | Copyright 1996-2004 Prime-Vendor.com, reproduction in whole or in part in any form or medium without express written permission is strictly prohibited and a violation of law |  |  |  |  |  |  |

Image #1: EDI Management Men

Step 2: Click on the radio button next to *Transprtation Carrier Shipment Status Message* (214) and click Next.

| 🙋 prime-vendor.com -                                                                                                    | Microsoft Internet Explorer                                                                                                    | _ 🗆 × |  |  |  |  |  |
|----------------------------------------------------------------------------------------------------|----------------------------------------------------------------------------------------------------|-------|--|--|--|--|--|
| <u>File E</u> dit <u>V</u> iew F <u>a</u> v                                                                                                    | varites <u>T</u> ools <u>H</u> elp                                                                                              | -     |  |  |  |  |  |
| Back Forward                                                                                                    | රට හි යි රට ක රජ වේද දා ග<br>Stop Refresh Home Search Favorites History Mail Print Real.com                                     |       |  |  |  |  |  |
| Address 🔄 http://prime-vendor.com/emo/pages/vendors/                                                                                                    |                                                                                                    |       |  |  |  |  |  |
| Client Number<br>435626                                                                                                    | r Acme Industrial Sales, Inc.<br>123 Main Street, Suite 347, Wilmington, NC 28407                                               |       |  |  |  |  |  |
| HOME<br>Sales<br>Administration<br>Agency<br>Contracts<br>Federal<br>Markets<br>Account<br>Management<br>Commerce<br>Network<br>LOG OFF                                          | Sales Administration   Messages   Transportation Carrier Shipment Status Message (214)   Invoice (810)   Ship Notice / Manifest |       |  |  |  |  |  |
| Copyright 1996-2004 Prime-Vendor.com, reproduction in whole or in part in any form or<br>medium without express written nermission is strictly probibited and a violation of law |                                                                                                    |       |  |  |  |  |  |
| e                                                                                                    | 🔰 👘 🔮 Internet                                                                                                    | /_    |  |  |  |  |  |

Image #2: Selecting 'Create Transportation Shipment Message'

Step 3: An example of the form you will need to complete for a Transportation Shipment Status Message can be seen in Image #3, below. The mandatory fields for the 214 form are:

> Trading Partner SCAC (Standard Carrier Alpha Code) Shipment ID \ Trailer # Status Date Status

You will need to get the **SCAC** code from your carrier. The **Shipment ID** \ **Trailer #** is a numeric identifier that you assign to the shipment. All 214 documents that are transmitted about a particular shipment must use the same Shipment ID \ Trailer #.

The *Status Date* must be in the format: 01/20/2000. The *Status Time* (if it is entered) must be in the format: 01:05 PM (AM or PM must be specified).

You must also assign a *Shipper* and *Consignee*. You may enter identification codes or enter the full address of the party in question. It is recommended that you enter your client DUNS number for the *Shipper ID Code* and the DODAAC code of the destination agency as the *Consignee ID Code*, along with the names of both parties. You may enter an ID code and full address for either the Shipper or Consignee, but you may not leave both sets of fields blank.

- **NOTE:** The agency that you are transmitting these notices to may require that you fill in additional fields. You should contact your agency to find out what information they expect.
- **Step 4:** Once all the shipment notice information has been entered, press the *Review* button. You will then be taken to a page to review your entry (Image #4).

| 💥 prime-vendor.com -                               | Netscape                                    |                                         |                                            |          |  |  |  |
|----------------------------------------------------|---------------------------------------------|-----------------------------------------|--------------------------------------------|----------|--|--|--|
| <u>File E</u> dit <u>V</u> iew <u>G</u> o <u>C</u> | <u>Communicator</u> <u>H</u> elp            |                                         |                                            |          |  |  |  |
| Back Forward                                       | Reload Home Search                          | Mi 🎒 Metscape Print Security            | 🔊 👔<br>Shop Stop                           | N        |  |  |  |
| Client Number                                      |                                             | Acme Industr                            | ial Sales, Inc.                            |          |  |  |  |
| 123456                                             |                                             | 123 Main Street, Suite 34               | 7, Wilmington, NC 28407                    |          |  |  |  |
|                                                    |                                             |                                         |                                            |          |  |  |  |
|                                                    | Enter 214 Details 🔻                         | <b>60</b>                               | PRINT                                      | EXIT 🔺   |  |  |  |
| HOME                                               |                                             |                                         |                                            | <b>×</b> |  |  |  |
| Salae                                              | Transaction Set                             | 214A                                    |                                            |          |  |  |  |
| Administration                                     | EDI Routing Information                     |                                         |                                            |          |  |  |  |
| Agency                                             | Irading Partner No Trading Partner Selected |                                         |                                            |          |  |  |  |
| Contracts                                          | Reference identification                    |                                         |                                            |          |  |  |  |
| Markets                                            | Burchase Order Number                       |                                         |                                            |          |  |  |  |
| Account                                            | Additional Number                           |                                         |                                            |          |  |  |  |
| Management                                         | Additional Number                           |                                         |                                            |          |  |  |  |
| Commerce                                           | Additional Number                           |                                         | <u>•</u> ]                                 |          |  |  |  |
| Network                                            | Shipper                                     |                                         |                                            |          |  |  |  |
| LOG OFF                                            | Identification Code                         |                                         |                                            |          |  |  |  |
|                                                    | Name                                        |                                         |                                            |          |  |  |  |
|                                                    | Address 1                                   |                                         |                                            |          |  |  |  |
|                                                    | Address 2                                   |                                         |                                            |          |  |  |  |
|                                                    | City                                        |                                         |                                            |          |  |  |  |
|                                                    | State                                       | N NONE                                  |                                            |          |  |  |  |
|                                                    | Zip \ Postal Code                           |                                         |                                            |          |  |  |  |
|                                                    | Country                                     | None                                    | ¥                                          |          |  |  |  |
|                                                    | Consignee                                   | *                                       |                                            |          |  |  |  |
|                                                    | Identification Code                         | DODAAC -                                |                                            |          |  |  |  |
|                                                    | EC-GAINS                                    |                                         |                                            |          |  |  |  |
|                                                    | Name                                        |                                         |                                            |          |  |  |  |
|                                                    | Address 1                                   |                                         |                                            |          |  |  |  |
|                                                    | Address 2                                   |                                         |                                            |          |  |  |  |
|                                                    | City                                        |                                         |                                            |          |  |  |  |
|                                                    | State                                       |                                         |                                            |          |  |  |  |
|                                                    |                                             |                                         |                                            |          |  |  |  |
|                                                    | Zip \ Postal Code                           |                                         |                                            |          |  |  |  |
|                                                    | Country                                     | None                                    | <b>•</b>                                   |          |  |  |  |
|                                                    | Party Who Signed the Deliv                  | very Receipt                            |                                            |          |  |  |  |
|                                                    | Name<br>Shinmont Information And            | )<br>Statue                             |                                            |          |  |  |  |
|                                                    | SCAC                                        |                                         |                                            |          |  |  |  |
|                                                    | Dro #                                       | ,<br>                                   |                                            |          |  |  |  |
|                                                    | Shinmont ID ) Trailor #                     | ,<br>                                   |                                            |          |  |  |  |
|                                                    | Statue Data                                 |                                         |                                            |          |  |  |  |
|                                                    | Status Date                                 | l                                       |                                            |          |  |  |  |
|                                                    | Status lime                                 |                                         | Eastern Time                               |          |  |  |  |
|                                                    | Status City                                 |                                         |                                            |          |  |  |  |
|                                                    | State                                       |                                         |                                            |          |  |  |  |
|                                                    | Status                                      | Estimated Date and/or Time              |                                            |          |  |  |  |
|                                                    |                                             |                                         | the information                            | REVIEN   |  |  |  |
|                                                    |                                             |                                         |                                            | J        |  |  |  |
|                                                    | Copyri                                      | ght 1996-2003 Prime-Vendor.com. rer     | production in whole or in part in any fo   | m or     |  |  |  |
| ala                                                | medit                                       | um without express written permission i | s strictly prohibited and a violation of I | aw.      |  |  |  |
|                                                    | Document: Done                              |                                         |                                            |          |  |  |  |

Image #3: The 214 form

- Step 5: Image #4 offers an illustration of the 214 form Review Page. If all of the presented information is correct, press the *Submit* button, and your 214 will be queued for transmission (this will take about ten minutes). Once the document has been sent, you will be able to view it by selecting EDI Outbox on the EDI Management page.
  - **NOTE:** If you wish to change something, press the *Edit* button and you will be taken back to the previous page.

| X prime-vendor.com - Netscape     Image: Computer State       File     Edit       View     Go       Computer State     Help                                                       |                                  |                                  |                |          |  |  |  |  |
|----------------------------------------------------------------------------------------------------|----------------------------------|----------------------------------|----------------|----------|--|--|--|--|
| Back Forward                                                                                                    | Reload Home Search Net           | 🗓 ᡝ 🖆<br>scape Print Security    | Shop Stop      | N        |  |  |  |  |
| Client Number     Acme Industrial Sales, Inc.       123456     123 Main Street, Suite 347, Wilmington, NC 28407                                                                   |                                  |                                  |                |          |  |  |  |  |
|                                                                                                    |                                  |                                  |                |          |  |  |  |  |
| HOME                                                                                                    | Enter 214 Details 💌 🜀            |                                  | PRINT          |          |  |  |  |  |
| 0-1                                                                                                    | Transaction Set                  | 214A                             |                | <u> </u> |  |  |  |  |
| Sales<br>Administration                                                                                                    | EDI Routing Information          |                                  |                |          |  |  |  |  |
| Agency                                                                                                    | Trading Partner                  | W. E. Coyote                     |                |          |  |  |  |  |
| Contracts                                                                                                    | ISA07                            | zz                               |                |          |  |  |  |  |
| Federal                                                                                                    | ISA08                            | ABCDEFG                          |                |          |  |  |  |  |
| Markets                                                                                                    | GS03                             | 1234567                          |                |          |  |  |  |  |
| Account                                                                                                    | Reference Identification         |                                  |                |          |  |  |  |  |
| Management                                                                                                    | Bill of Lading Number            | 75321596                         |                |          |  |  |  |  |
| Commerce                                                                                                    | Purchase Order Number            | 6543756321                       |                |          |  |  |  |  |
| Network                                                                                                    | Shipper                          | -                                |                |          |  |  |  |  |
| LOG OFF                                                                                                    | Identification Code              | DUNS: PVDUNS                     |                |          |  |  |  |  |
|                                                                                                    | Name                             | Acme Industrial Sales            |                |          |  |  |  |  |
|                                                                                                    | Address 1                        | 123 Main Street, Suite 347       |                |          |  |  |  |  |
|                                                                                                    | Address 2                        |                                  |                |          |  |  |  |  |
|                                                                                                    | City                             | Wilmington                       |                |          |  |  |  |  |
|                                                                                                    | State                            | NC                               |                |          |  |  |  |  |
|                                                                                                    | Zip \ Postal Code                | 28403                            |                |          |  |  |  |  |
|                                                                                                    | Country                          | US                               |                |          |  |  |  |  |
|                                                                                                    | Consignee                        |                                  |                |          |  |  |  |  |
|                                                                                                    | Identification Code              | DODAAC: 654321                   |                |          |  |  |  |  |
|                                                                                                    | EC-GAINS                         | 00-27-066-0001-000000            |                |          |  |  |  |  |
|                                                                                                    | Name                             | Bruce Banner                     |                |          |  |  |  |  |
|                                                                                                    | Address 1                        | 753 Gamma Rd.                    |                |          |  |  |  |  |
|                                                                                                    | Address 2                        |                                  |                |          |  |  |  |  |
|                                                                                                    | City                             | Boston                           |                |          |  |  |  |  |
|                                                                                                    | State                            | MA                               |                |          |  |  |  |  |
|                                                                                                    | Zip \ Postal Code                | 55555                            |                |          |  |  |  |  |
|                                                                                                    | Country                          | US                               |                |          |  |  |  |  |
|                                                                                                    | Party Who Signed the Delivery Re | eceipt                           |                |          |  |  |  |  |
|                                                                                                    | Name                             |                                  |                |          |  |  |  |  |
|                                                                                                    | Shipment Information And Status  |                                  |                |          |  |  |  |  |
|                                                                                                    | SCAC                             | 4531327                          |                |          |  |  |  |  |
|                                                                                                    | Pro #                            |                                  |                |          |  |  |  |  |
|                                                                                                    | Shipment ID \ Trailer #          | 1321774                          |                |          |  |  |  |  |
|                                                                                                    | Status Date                      | 01/14/2003                       |                |          |  |  |  |  |
|                                                                                                    | Status Time                      | 12:00 PM(Eastern Time)           |                |          |  |  |  |  |
|                                                                                                    | Status City                      | Charlotte                        | Click here to  |          |  |  |  |  |
|                                                                                                    | State                            |                                  | submit the 214 |          |  |  |  |  |
|                                                                                                    | Status                           | and/or Time of /                 | Arrival        |          |  |  |  |  |
|                                                                                                    | EDIT Click I<br>to the           | nere to return<br>214 entry form |                |          |  |  |  |  |
| Copyright 1996-2003 Prime-Vendor.com, reproduction in whole or in part in any form or<br>medium without express written permission is strictly prohibited and a violation of law. |                                  |                                  |                |          |  |  |  |  |
| -R-m-                                                                                                    | Document: Done                   |                                  | = >% 1         | 8        |  |  |  |  |

Image #4: The 214 review page